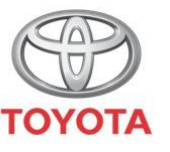

ALWAYS A BETTER WAY

## Kako uključiti zaštitu privatnosti u aplikaciji MyT

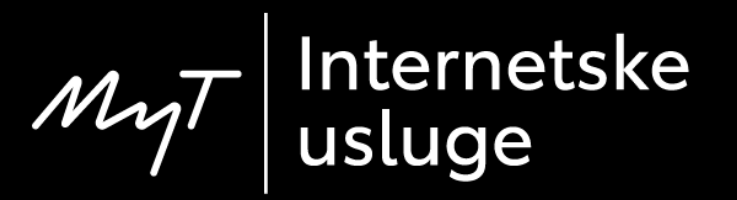

### Zaštita privatnosti

### Zaštita privatnosti će isključiti geolokaciju.

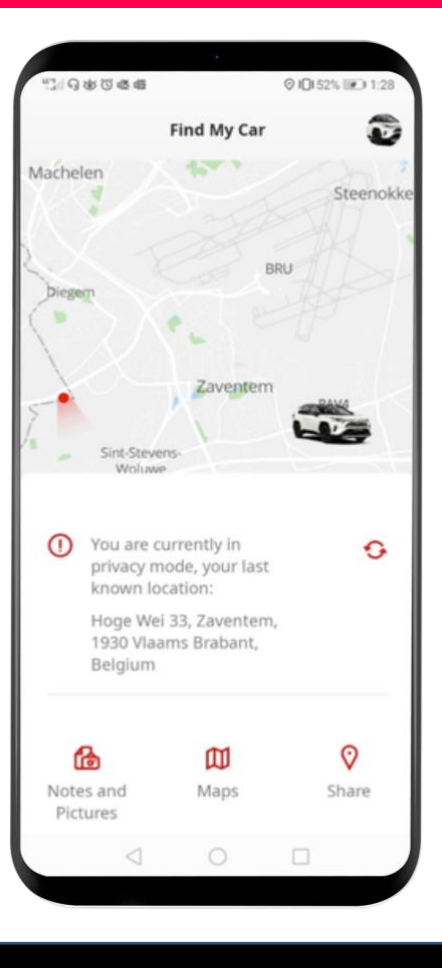

#### Uključivanje zaštite privatnosti: Pregled

- 1. korak Na početnoj stranici kliknite na sličicu kotača 🥸.
- 2. korak Kliknite na "Settings".
- 3. korak Kliknite na "Car".
- 4. korak Kliknite na prekidač "Privacy Mode".

#### Uključivanje zaštite privatnosti: 1. korak

Na početnoj stranici kliknite na sličicu kotača <sup>(2)</sup>.

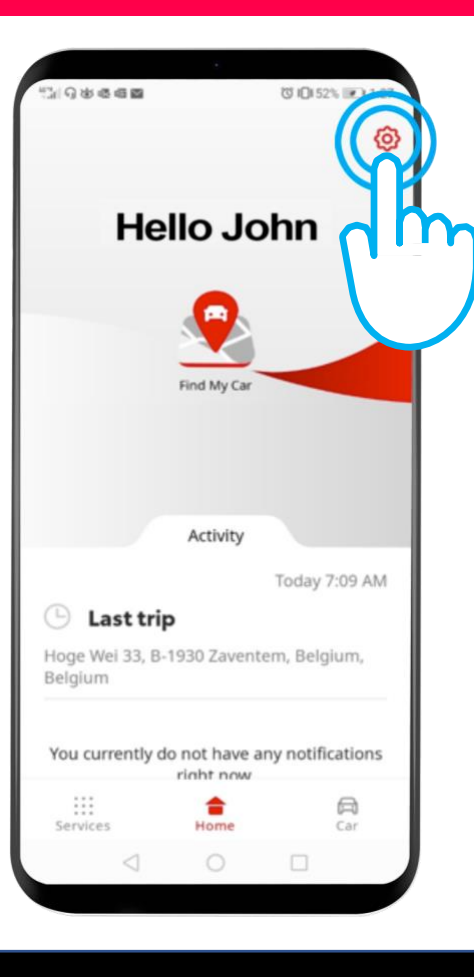

### Uključivanje zaštite privatnosti: 2. korak

#### Kliknite na "Settings".

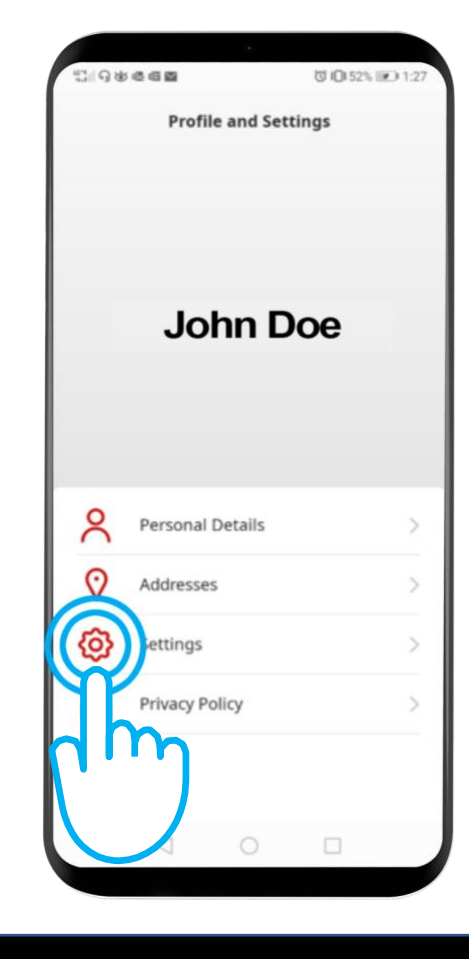

#### Uključivanje zaštite privatnosti: 3. korak

#### Kliknite na jezičac "Car".

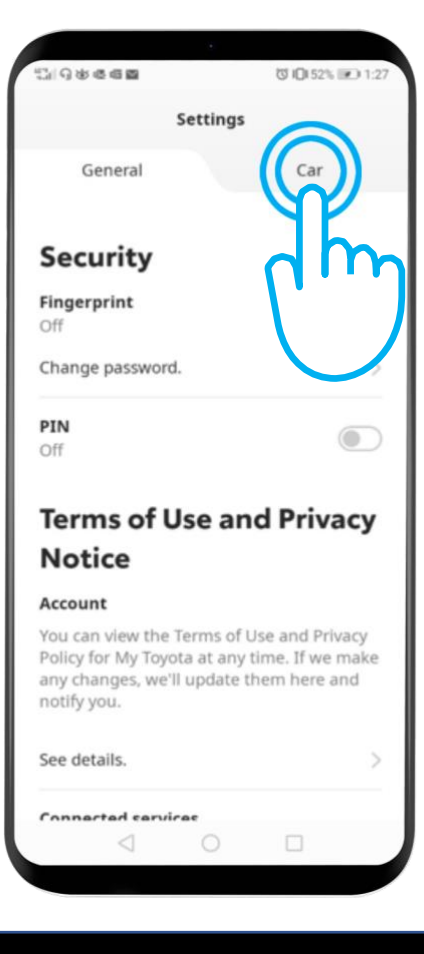

#### Uključivanje zaštite privatnosti: 4. korak

Ovo je izbornik zaštite privatnosti:

"Off" – Automobil je moguće geolocirati. "On" – Geolokacija je isključena.

Kliknite na prekidač kako biste aktivirali zaštitu privatnosti.

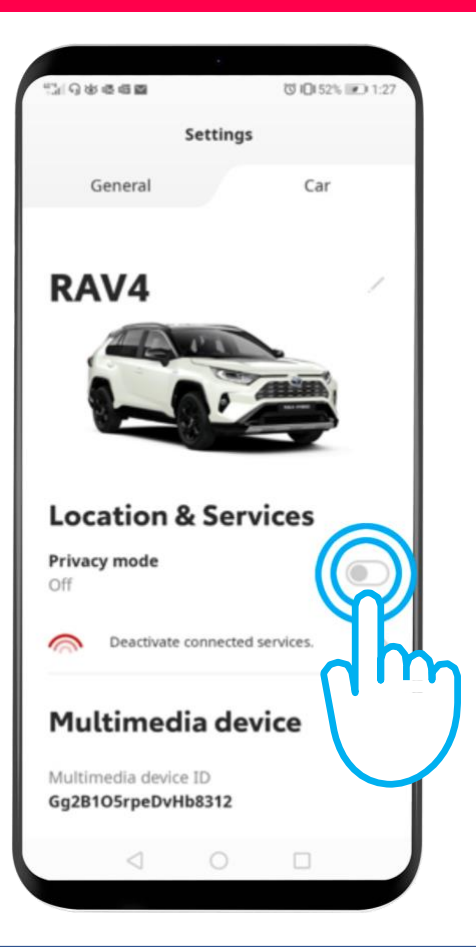

#### Uključivanje zaštite privatnosti: 4. korak nastavak

## Zaštita privatnosti je uključena (ON).

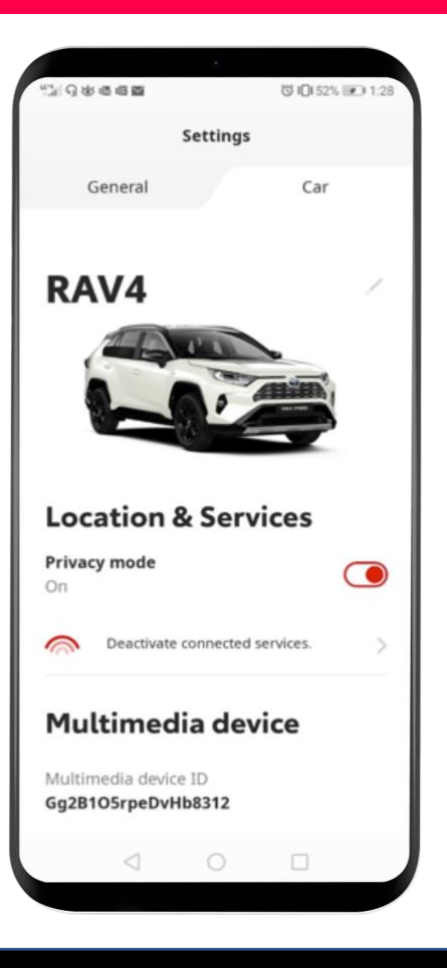

#### Uključivanje zaštite privatnosti: 4. korak nastavak

Kada pokušate odrediti položaj svog automobila, pojavit će se sljedeća poruka:

"You are currently in privacy mode your last known location…" (Trenutno je uključena zaštita privatnosti, vaš zadnji poznati položaj…)

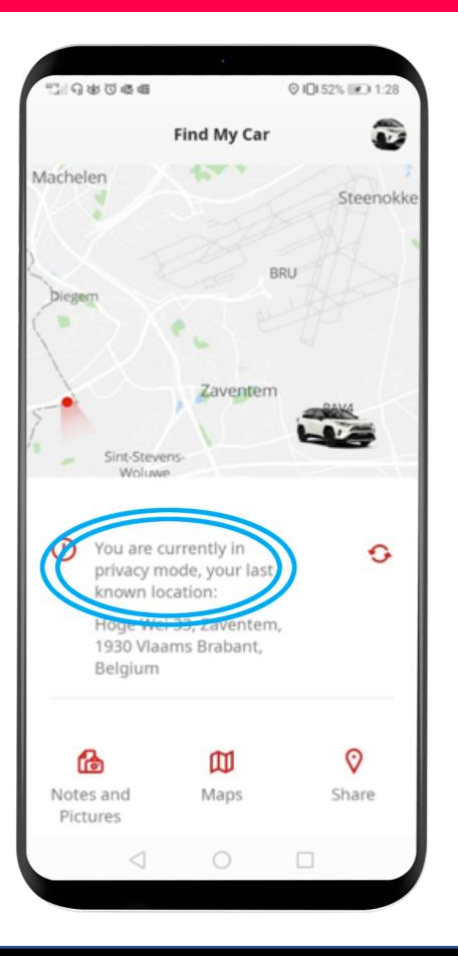

# MyT App Kada ste povezani, događa se život

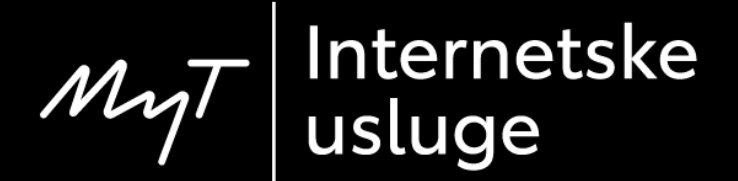